## Red Flags

LLOCATE

You can record Red Flags via SafeCare against each census period. This may not be applicable to all organisations dependent on how you record your red flags. This may be being recorded off system via Datix or another system/process. However if you do choose to record red flags via SafeCare this can be done via the summary screen.

| April 2020 Today                                                             |                                       |                        | Incident Plan Ros  | ster                          | 🗂 🏥 🛛                      | 9 😵 😫 🞯 🛒                 | ₽ 🛃 🗧                   |
|------------------------------------------------------------------------------|---------------------------------------|------------------------|--------------------|-------------------------------|----------------------------|---------------------------|-------------------------|
| MTWTFSS                                                                      |                                       | CHPPD Rec              | uired 0 / Actual 0 | Daily Cost £0                 |                            |                           |                         |
| Monday 6                                                                     | <ul> <li>Consultant 1</li> </ul>      | 0-0 • Consultant 2 0-0 | Junior 1 0-0       | Junior 2 0-0                  | Junior 3 0-0               |                           |                         |
| O Updated 8m ago     F     Q                                                 | Now - Incident Plan C1 — 08:00 - 17:0 | 0                      |                    |                               | Add pro                    | fessional judgement Add   | ed: 8m ag<br>I red flag |
| Consultant     1 0-0     Consultant                                          |                                       | MISSING<br>SKILLS      |                    | MISSING<br>CHARGE COVER       |                            | NURSE TO<br>PATIENT RATIO | Ť                       |
| <ul> <li>Junior 1 0-0</li> <li>Junior 2 0-0</li> <li>Junior 3 0-0</li> </ul> | U hrs 😰                               | -                      |                    | -                             |                            | Registered Nurse Overall  | -                       |
| Incident Planning Locations                                                  | UNFILLED<br>DUTIES                    | % TEMP<br>STAFF        |                    | SKILL<br>MIX                  |                            | RED<br>FLAGS              |                         |
| ● Day 0-0 ● Night 0-0                                                        | 0 - 0                                 | 0 %                    |                    | -                             |                            | 0                         |                         |
| Kiri Ward                                                                    |                                       |                        |                    |                               | -                          |                           |                         |
| ● E 0-0 ● WM 0-0 ><br>● L 0-0 ● N 0-0                                        | Rostered Staff – Incident Plan C1     |                        |                    |                               |                            |                           |                         |
| Orthopaedics Ward                                                            | No rostered staff                     |                        |                    |                               |                            |                           | _                       |
| ● E 0-0 ● L 0-0 >                                                            | UNFILLED DUTIES                       |                        |                    |                               |                            |                           |                         |
| ● N 0-0                                                                      | Requirement name Adjusted             | time                   | Grade Fulfillme    | ent type                      | Temp approved              |                           |                         |
| Request Test                                                                 | Back Up Plan                          |                        |                    |                               |                            |                           | >                       |
| ●E0-0 ●L0-0 >                                                                |                                       |                        | • Wl<br>pe         | hen you're c<br>riod click on | on the appro<br>'Add Red F | opriate unit and<br>lag'  | l census                |

# Red Flags Cont'd.

When you click on 'Add Red Flag' you will be taken to the below screen. The unit and shift will be prepopulated dependent on which census period you are entering the red flag against. The default state will also be open.

| April 2020 Today                                         | Close                   | Add Red Flag Event                                                                                    |                                                                        |                       |
|----------------------------------------------------------|-------------------------|----------------------------------------------------------------------------------------------------|------------------------------------------------------------------------|-----------------------|
| MTWTFSS                                                  | Unit                    |                                                                                                    | Incident Plan Roster                                                   |                       |
| Monday 6                                                 | Shift                   |                                                                                                    | Incident Plan C1                                                       |                       |
| C Updated 2m ago                                         | Flag Type               |                                                                                                    | Select                                                                 |                       |
| Consultant     Consultant     1 0-0     2 0-0            | State                   |                                                                                                    | Open 🗸                                                                 |                       |
| Junior 1 0-0 Junior 2 0-0     Junior 3 0-0               | Owner                   |                                                                                                    | Select                                                                 | You can also          |
| Incident Planning Locations                              | NOTES                   |                                                                                                    |                                                                        | comments              |
| Day 0-0     Night 0-0     Kiri Ward     E 0-0     WM 0-0 | Type your comments here |                                                                                                    |                                                                        | to the red<br>flag if |
| • L 0-0 • N 0-0                                          |                         |                                                                                                    | 1.                                                                     | then click            |
| ● E 0-0 ● L 0-0 >                                        |                         |                                                                                                    | *                                                                      | 'Create'              |
| ● N 0-0<br>Request Test<br>● E 0-0 ● L 0-0 →<br>● N 0-0  |                         | You'll also need to assign an ov<br>someone to follow it through t<br>have an internal escalation pro | wner to the Red Flag –<br>to resolution. You should<br>peess for this. |                       |

You'll need to select a 'Flag Type' – this is a pre-determined list that is configured in HealthRoster

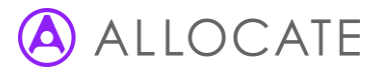

## Red Flags Cont'd.

Once a Red Flag is created it will then appear as a flag symbol at various points on the summary screen

| Surgical Ward       |         | > 1 |
|---------------------|---------|-----|
| ● E 3*-1<br>● N 2-0 | ●L 3*-1 |     |

As a flag on the weather view

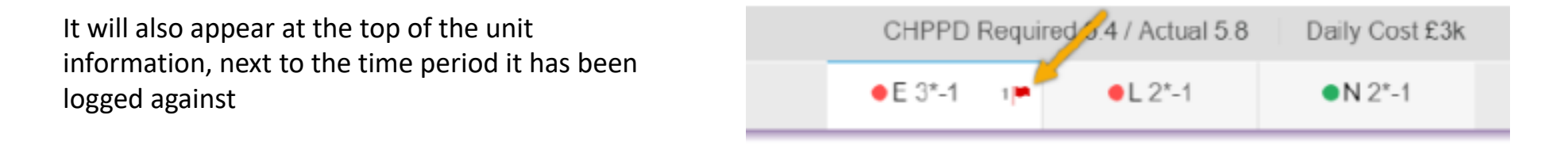

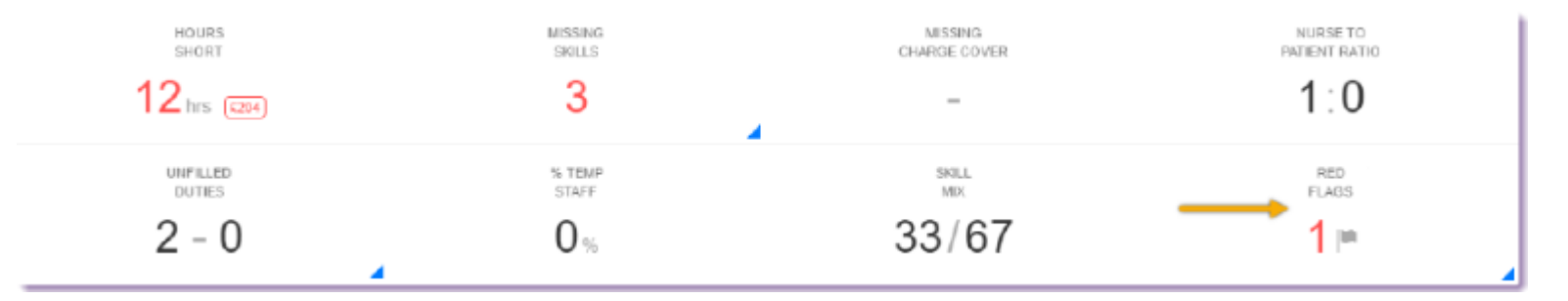

To view the red flag information, click on the red flag and it will take you to the red flag events panel

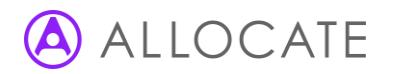

# Red Flags Cont'd

This is the Sunburst view for Red Flags. This is RAG rated.

- Red requires attention there is an open Red Flag
- Green there are no Red Flags

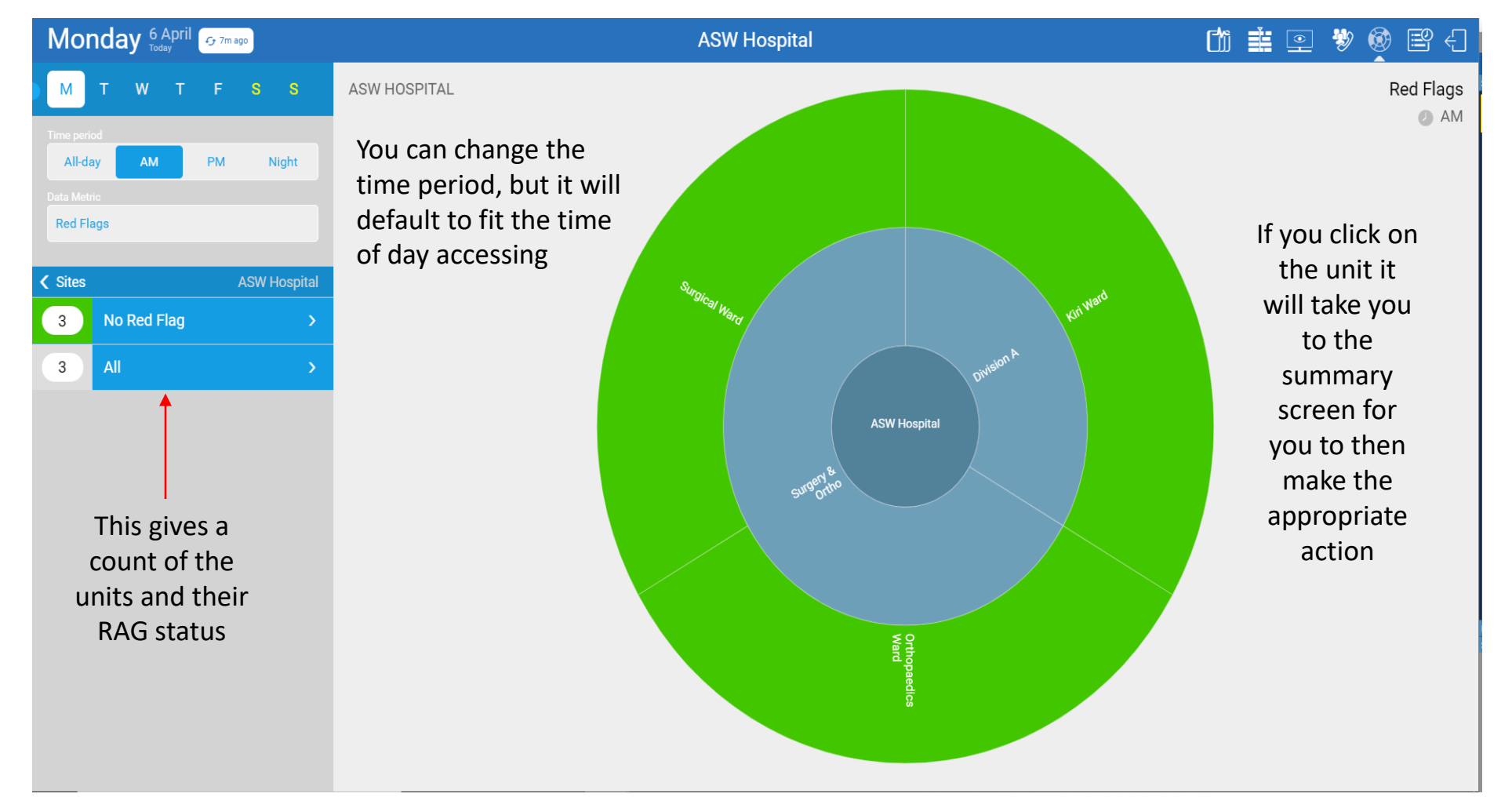

#### ALLOCATE

#### Red Flags Cont'd

For more information around managing Red Flags and further reporting please refer to the below QRG's

SafeCare - Manage Red Flags

SafeCare - Red Flag Reports

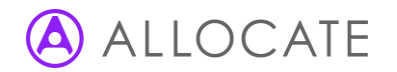